# Konfiguration von AnyConnect mit SAML-Authentifizierung auf FTD, die über FMC verwaltet wird

### Inhalt

Einleitung Voraussetzungen Anforderungen Verwendete Komponenten Hintergrundinformationen Konfiguration SAML IdP-Parameter abrufen Konfiguration auf FTD über FMC Überprüfung Fehlerbehebung

# Einleitung

Dieses Dokument beschreibt Security Assertion Markup Language (SAML) Authentifizierung auf FTD über FMC verwaltet.

### Voraussetzungen

#### Anforderungen

Cisco empfiehlt, sich mit folgenden Themen vertraut zu machen:

- AnyConnect Konfiguration auf FMC
- SAML- und metatada.xml-Werte

#### Verwendete Komponenten

Die Informationen in diesem Dokument basierend auf folgenden Software- und Hardware-Versionen:

- Firepower Threat Defense (FTD) Version 6.7.0
- Firepower Management Center (FMC) Version 6.7.0
- ADFS von AD Server mit SAML 2.0

**Anmerkung:** Wenn möglich, verwenden Sie einen NTP-Server, um die Zeit zwischen FTD und IdP zu synchronisieren. Überprüfen Sie andernfalls, ob die Uhrzeit manuell zwischen den Teilnehmern synchronisiert wurde.

Die Informationen in diesem Dokument beziehen sich auf Geräte in einer speziell eingerichteten Testumgebung. Alle Geräte, die in diesem Dokument benutzt wurden, begannen mit einer gelöschten (Nichterfüllungs) Konfiguration. Wenn Ihr Netzwerk in Betrieb ist, stellen Sie sicher, dass Sie die möglichen Auswirkungen aller Befehle verstehen.

#### Hintergrundinformationen

Die Konfiguration ermöglicht es AnyConnect-Benutzern, eine VPN-Sitzungsauthentifizierung mit einem SAML Identity Service Provider einzurichten.

Einige der derzeitigen Einschränkungen für SAML sind:

- SAML auf FTD wird für Authentifizierung (ab Version 6.7) und Autorisierung (ab Version 7.0) unterstützt.
- SAML-Authentifizierungsattribute in DAP-Bewertung verfügbar (ähnlich RADIUS Attribute gesendet in RADIUS Autorisierungsantwort vom AAA-Server) werden nicht unterstützt.
- ASA unterstützt SAML-f\u00e4hige Tunnelgruppen gem\u00e4\u00df DAP-Richtlinie. Sie k\u00f6nnen das Attribut "username" jedoch nicht mit der SAML-Authentifizierung \u00fcberpr\u00fcfen, da das Attribut "username" vom SAML-Identit\u00e4tsanbieter maskiert wird.
- Weil AnyConnect Wenn der eingebettete Browser bei jedem VPN-Versuch eine neue Browsersitzung verwendet, müssen sich die Benutzer jedes Mal erneut authentifizieren, wenn die IdP HTTP-Sitzungscookies verwendet, um den Anmeldestatus zu verfolgen.
- In diesem Fall Force Re-Authentication Einstellung Configuration > Remote Access VPN > Clientless SSL VPN Access > Advanced > Single Sign On Servers hat keine Auswirkungen auf AnyConnect initiierte SAML-Authentifizierung.

Weitere Einschränkungen für SAML sind in dem hier bereitgestellten Link beschrieben.

https://www.cisco.com/c/en/us/td/docs/security/asa/asa915/configuration/vpn/asa-915-vpnconfig/webvpn-configure-users.html#reference\_55BA48B37D6443BEA5D2F42EC21075B5

Diese Einschränkungen gelten für ASA und FTD: "Guidelines and Limitations for SAML 2.0"

**Anmerkung:** Sämtliche auf dem FTD zu implementierende SAML-Konfiguration finden Sie in der Datei metadaten.xml, die von Ihrem IdP bereitgestellt wird.

# Konfiguration

In diesem Abschnitt wird die Konfiguration AnyConnect mit SAML-Authentifizierung auf FTD

#### SAML IdP-Parameter abrufen

Dieses Bild zeigt eine SAML-IdP-Datei "metadaten.xml". Aus der Ausgabe können Sie alle Werte abrufen, die zum Konfigurieren des AnyConnect Profil mit SAML:

| c>mit version*1.07><br>< Exitip/Decorptor xmine "Inttp://www.wi.org/2000/09/xmitbia/#">  Entity/Durl e.dis/Decorptor xmine.site/#"http://www.wi.org/2000/09/xmitbia/#">  Entity/Durl e.dis/Decorptor xmine.site/#"http://www.wi.org/2000/09/xmitbia/#">  Entity/Durl e.dis/Decorptor xmine.site/#"http://docs.oasis-open.org/weld/tedoration/200706" xmine.site/"http://docs.oasis-open.org/weld/tedoration/200706" xmine.site/"http://docs.                                                                       |
|----------------------------------------------------------------------------------------------------|
| <ul> <li>KeyOescriptor uses "signing"&gt;         <ul> <li>KeyOescriptor Uses "signing"&gt;                 <ul> <li>KeyOescriptor Uses "signing"&gt;</li></ul></li></ul></li></ul>                                                                                                    |
| <ul> <li>Contraction contract and the second contraction of contraction of the second contraction of the second contra</li></ul>                      |
| <xs99certificate>MIIC2DCCAcCqAwtBAg1QVMpbH3XB1oxEUm/yofrLTTANBgkghkiG9w0BAQsFADAoHSYw3AYDVQQDEx1BREZTIFNpZ25pbmcgLSBzYW1sLmchYl5sb2NhbDAeFw0yHDA2HTYwHTU0NjiaFw0yHTA2HTYwHTU0NjiaFw0yHTA2HTYWHTU0NjiaFw0yHTA2HTYWHTU0NjiaFw0yHTA2HTYWHTU0NjiaFw0yHTA2HTYWHTU0NjiaFw0yHTA2HTYWHTU0NjiaFw0yHTA2HTYWHTU0NjiaFw0yHTA2HTYWHTU0NjiaFw0yHtA2HTYWHTU0NjiaFw0yHtA2HTYHTU0NjiAFw0yHtA2HTYHTU0NjiAHtyW1</xs99certificate>                                                                                                    |
| /stop0ata                                                                                                    |
|                                                                                                    |
|                                                                                                    |
| <ul> <li>Credit (advertised)</li> <li>Credit (advertised)</li> </ul>                                                                                                    |
| IdP Signing Certificate                                                                                                    |
| <ul> <li>creatisectury to unservice indicates</li> <li>creatisectury to unservice indicates</li> <li>creatisectury to unservice indicates</li> <li>creatisectury to unservice indicates</li> </ul>                                                                                                    |
| <ul> <li>Comparisoner mixer mixer mixer mixer / www.wa.org/2003/06/addressing &gt;<br/>/ Machine white function functions</li> </ul>                                                                                                    |
| <pre>c/met_bearing*commy/components</pre>                                                                                                    |
| <ul> <li>Status - second rememphase of papers.</li> </ul>                                                                                                    |
| CREATE AND ADDRESS AND ADDRESS AND ADDRESS AND ADDRESS ADDRESS ADDRE<br>ADDRESS ADDRESS ADDRESS ADDRESS ADDRESS ADDRESS ADDRESS ADDRESS ADDRESS ADDRESS ADDRESS ADDRESS ADDRESS ADDRESS<br>ADDRESS ADDRESS ADDRESS ADDRESS ADDRESS ADDRESS ADDRESS ADDRESS ADDRESS ADDRESS ADDRESS ADDRESS ADDRESS ADDRESS<br>ADDRESS ADDRESS ADDRESS ADDRESS ADDRESS ADDRESS ADDRESS ADDRESS ADDRESS ADDRESS ADDRESS ADDRESS ADDRESS ADDRESS<br>ADDRESS ADDRESS ADDRESS ADDRESS ADDRESS ADDRESS ADDRESS ADDRESS ADDRESS ADDRESS ADDRESS ADDRESS ADDRESS ADDRESS<br>ADDRESS ADDRESS ADDRESS ADDRESS ADDRESS ADDRESS ADDRESS ADDRESS ADDRESS ADDRESS ADDRESS ADDRESS ADDRESS ADDRESS<br>ADDRESS ADDRESS ADDRESS ADDRESS ADDRESS ADDRESS ADDRESS ADDRESS ADDRESS ADDRESS ADDRESS ADDRESS ADDRESS ADDRESS<br>ADDRESS ADDRESS ADDRESS ADDRESS ADDRESS ADDRESS ADDRESS ADDRESS ADDRESS ADDRESS ADDRESS ADDRESS ADDRESS ADDRESS<br>ADDRESS ADDRESS ADDRESS ADDRESS ADDRESS ADDRESS ADDRESS ADDRESS ADDRESS ADDRESS ADDRESS ADDRESS ADDRESS ADDRESS<br>ADDRESS ADDRESS ADDRESS ADDRESS ADDRESS ADDRESS ADDRESS ADDRESS ADDRESS ADDRESS ADDRESS ADDRESS ADDRESS ADDRESS<br>ADDRESS ADDRESS ADDRESS ADDRESS ADDRESS ADDRESS ADDRESS ADDRESS ADDRESS ADDRES |
| <ul> <li>Understandig in proceedings for most in a most in a most in a most of a most in a most of a most in a most in a m</li></ul>                      |
| <ul> <li><a></a> <a></a>  (a) solver of the processing of the second of the second of the</li></ul>                                           |
| Very and you we have "charged and "charged and "char                                 |
| < Stoppen got de la garrige la catalante la la catalada (adis/is/1) [] [] [] [] [] [] [] [] [] [] [] [] []                                                                                                    |
| < Single post in the Control of the Control of the                             |
| Alignet Decemity unreasily names to SAMUST Lynamid format anall Advance (Name/Decemity)                                                                                                    |
| NameDFormat yum pasks names to SAMU2.0 nameid-format persistent //NameDFormat >                                                                                                    |
| <nameidformat>um; casis; names to: SAMI &gt; 2.0; nameId.format: transient &lt; (NameIDFormat&gt;</nameidformat>                                                                                                    |
| <singlesignonservice 1="" adfs="" https:="" locations="" ls="" samil.lab.local:444=""> Url sign-on)</singlesignonservice>                                                                                                    |
| <singlesignonservice binding="urm:oasis:names.tc:SAME2.0:bindings:HTTP-POST" location="https://samtJab.local:444/adts/is/"></singlesignonservice>                                                                                                    |
|                                                                                                    |

### Konfiguration auf FTD über FMC

Schritt 1: Installation und Registrierung des IdP-Zertifikats beim FMC Navigieren Sie zu Devices > Certificates

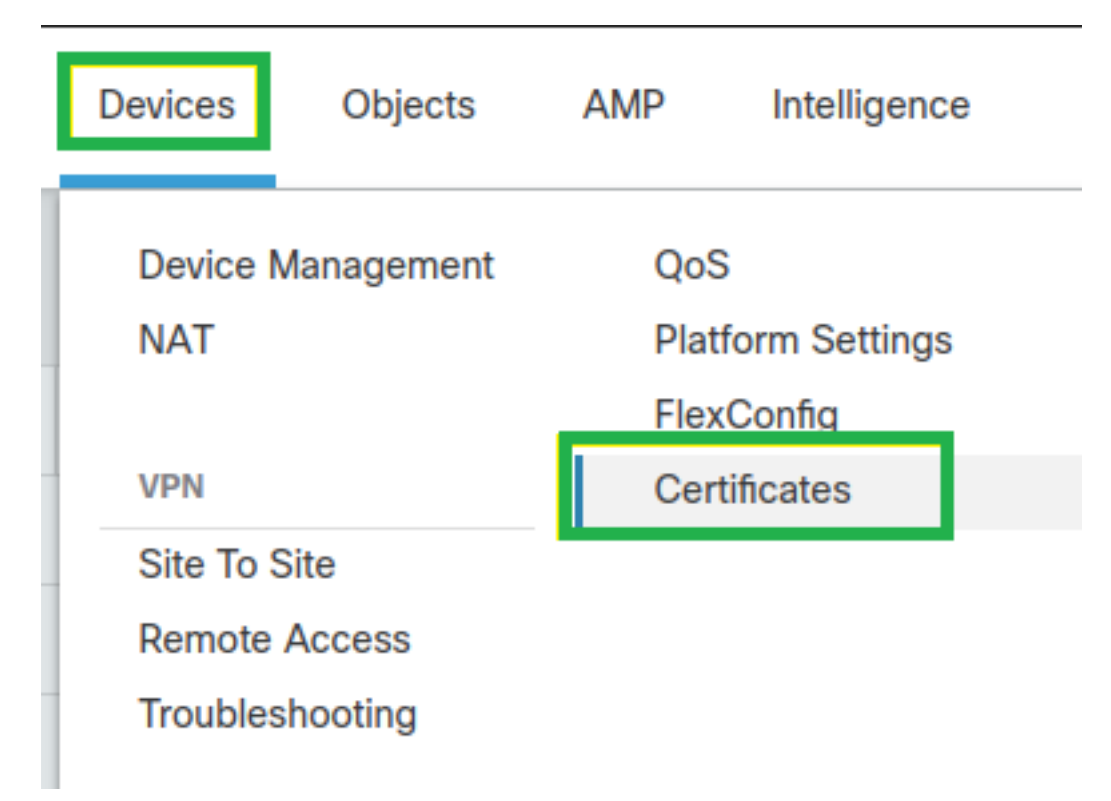

**Schritt 2.** Klicken Sie auf Add. Wählen Sie das FTD aus, um sich für dieses Zertifikat anzumelden. Klicken Sie unter Zertifikatregistrierung auf das Pluszeichen +.

Im Add Cert Enrollment - Abschnitt einen beliebigen Namen als Label für das IdP-Zertifikat verwenden. Klicken Sie auf Manual.

Überprüfen Sie CA only und Skip Check für CA-Markierungsfelder.

Einfügen des base64 Format IDP CA Zertifikat.

Klicken Sie auf save und dann auf Add.

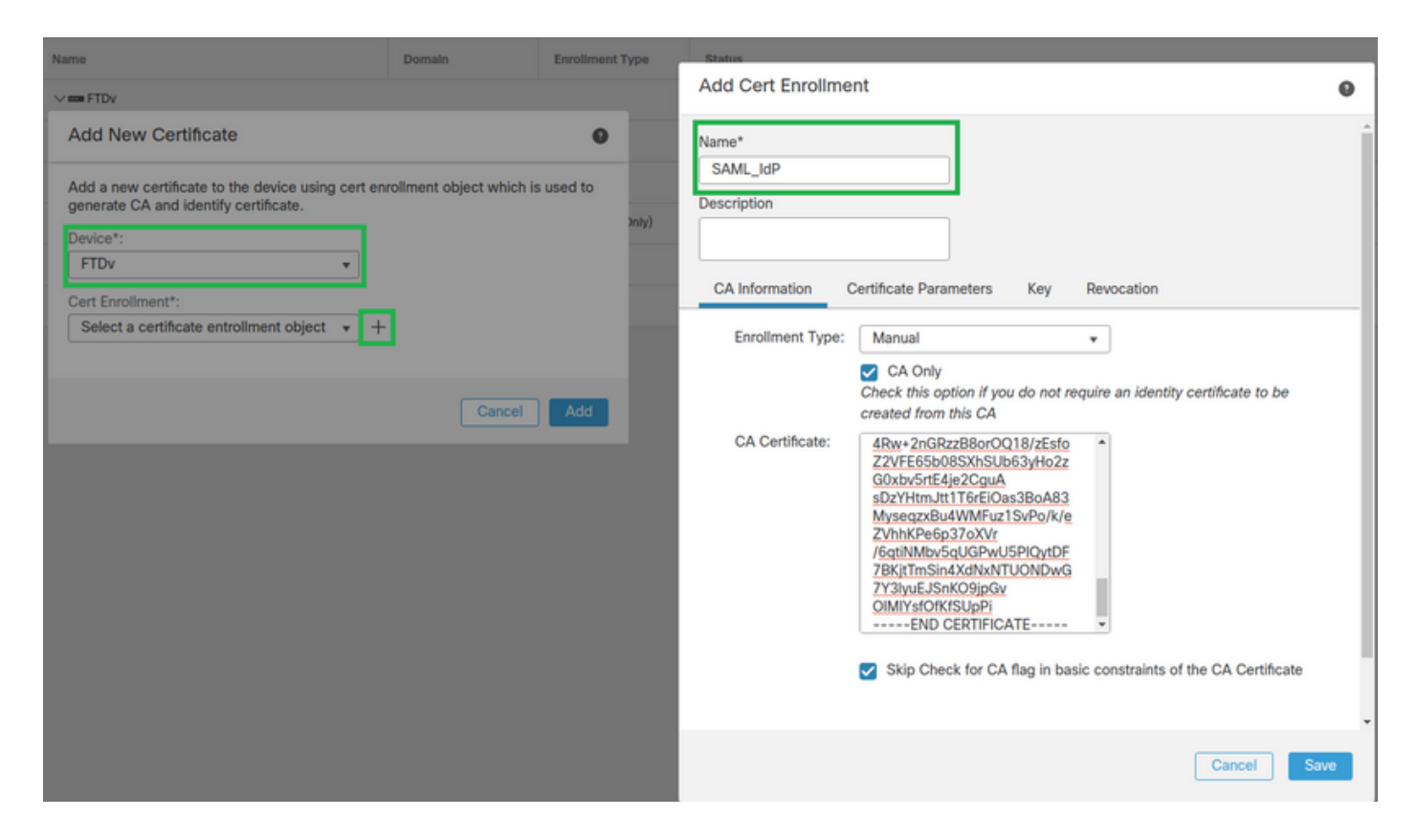

Schritt 3: Konfigurieren der SAML-Servereinstellungen Navigieren Sie zu Objects > Object Management > AAA Servers > Single Sign-on Server. Wählen Sie anschließend Add Single Sign-on Server.

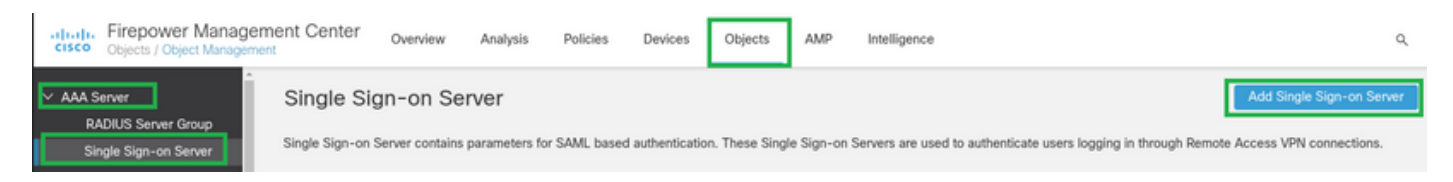

Schritt 4: Basierend auf dem metadata.xml Datei, die bereits von Ihrem IdP bereitgestellt wurde, konfigurieren Sie die SAML-Werte auf dem New Single Sign-on Server.

SAML Provider Entity ID: entityID from metadata.xml SSO URL: SingleSignOnService from metadata.xml. Logout URL: SingleLogoutService from metadata.xml. BASE URL: FQDN of your FTD SSL ID Certificate. Identity Provider Certificate: IdP Signing Certificate. Service Provider Certificate: FTD Signing Certificate. Name\*

SAML\_IdP

Identity Provider Entity ID\*

http://saml.lab.local/adfs/services,

SSO URL\*

https://saml.lab.local:444/adfs/ls/

Logout URL

https://saml.lab.local:444/adfs/ls/

Base URL

https://ftd.lab.local

Identity Provider Certificate\*

SAML\_IdP

Service Provider Certificate

SSL\_Wildcard.lab.local

Request Signature

--No Signature--

Request Timeout

Use the timeout set by the provide

seconds (1-7200)

Schritt 5: Konfigurieren des Connection Profile, der diese Authentifizierungsmethode verwendet. Navigieren Sie zu Devices > Remote Access und dann die aktuelle VPN Remote Access konfiguration.

Save

Cancel

| Firepower Management Center<br>Devices / VPN / Remote Access | Overview Analysis | Policies | Devices                                 | Objects         | AMP | Intelligence |                                            | ٩ | Deploy |
|--------------------------------------------------------------|-------------------|----------|-----------------------------------------|-----------------|-----|--------------|--------------------------------------------|---|--------|
|                                                              |                   |          |                                         |                 |     |              |                                            |   |        |
| Name                                                         |                   |          | Status                                  |                 |     |              | Last Modified                              |   |        |
| FTD_RemoteAccess                                             |                   |          | Targeting 1 device<br>Up-to-date on all | targeted device | es  |              | 2020-11-10 11:49:29<br>Modified by "admin" |   | ∕ ∎    |

Schritt 6. Klicken Sie auf das Pluszeichen + und fügen Sie ein weiteres hinzu Connection Profile.

| FTD_RemoteAccess                              | Save Cancel            |
|-----------------------------------------------|------------------------|
| Connection Profile Access Interfaces Advanced | Policy Assignments.(1) |
|                                               | +                      |

**Schritt 7**: Erstellen Sie die neue **Connection Profile** und fügen Sie das entsprechende VPN hinzu, **Pooloder DHCP-Server**.

| Add Connection Profile                                                                   | e                                                                                                    | 0           |  |  |  |  |  |  |
|------------------------------------------------------------------------------------------|----------------------------------------------------------------------------------------------------|-------------|--|--|--|--|--|--|
| Connection Profile:*                                                                     | SAML_TG                                                                                                    |             |  |  |  |  |  |  |
| Group Policy:*                                                                           | SAML_GP +                                                                                                    |             |  |  |  |  |  |  |
| Client Address Assignment                                                                | Edit Group Policy                                                                                                    |             |  |  |  |  |  |  |
| IP Address for the remote clie<br>Servers. Configure the 'Client<br>assignment criteria. | IP Address for the remote clients can be assigned from local IP Address pools/DHCP Servers/AAA Servers. Configure the 'Client Address Assignment Policy' in the Advanced tab to define the assignment criteria. |             |  |  |  |  |  |  |
| Address Pools:                                                                           |                                                                                                    | +           |  |  |  |  |  |  |
| Name                                                                                     | IP Address Range                                                                                                    |             |  |  |  |  |  |  |
| VPN_Pool                                                                                 | 10.1.1.1-10.1.1.100                                                                                                    | VPN_Pool    |  |  |  |  |  |  |
| DHCP Servers:                                                                            |                                                                                                    | +           |  |  |  |  |  |  |
| Name                                                                                     | DHCP Server IP Address                                                                                                    | · · ·       |  |  |  |  |  |  |
| DHCPServer                                                                               | 192.168.1.41                                                                                                    | DHCPServer  |  |  |  |  |  |  |
|                                                                                          |                                                                                                    |             |  |  |  |  |  |  |
|                                                                                          |                                                                                                    | Cancel Save |  |  |  |  |  |  |

Schritt 8: Wählen Sie die Registerkarte AAA aus. Im Authentication Method wählen Sie SAML aus.

Im Authentication Server wählen Sie das SAML-Objekt, das in Schritt 4 erstellt wurde.

| Connection Profile:* SAML_TG                                   |
|----------------------------------------------------------------|
| Group Policy:* SAML_GP +                                       |
| Edit Group Policy                                              |
| Client Address Assignment AAA Aliases                          |
| Authentication                                                 |
| Authentication Method: SAML 🔹                                  |
| Authentication Server: SAML_IdP (SSO)                          |
| Authorization                                                  |
| Authorization Server:                                          |
| Allow connection only if user exists in authorization database |
| Accounting                                                     |
| Accounting Server:                                             |

**Schritt 9:** Erstellen Sie einen Gruppenalias, um die Verbindungen mit diesem **Connection Profile**. Dies ist der Tag, den Benutzer auf dem **AnyConnect** Software-Dropdown-Menü.

Klicken Sie nach der Konfiguration auf OK, und speichern Sie die vollständige SAML Authentication vpn konfiguration.

| Connection Profile:*     | SAML_TG           |         |   | ]   |  |
|--------------------------|-------------------|---------|---|-----|--|
| Group Policy:*           | SAML_GP           |         | • | ) + |  |
|                          | Edit Group Policy |         |   |     |  |
| Client Address Assignmen | t AAA             | Aliases |   |     |  |

Alias Names:

Incoming users can choose an alias name upon first login. Aliases from all connections configured on this device can be turned on or off for display.

|                             |                     |        | т                |
|-----------------------------|---------------------|--------|------------------|
| Name                        |                     | Status |                  |
|                             | Add Alias Name      | 0      |                  |
| URL Alias:                  | Alias Name:<br>SAML |        | isers choose the |
| following URLs, system will | Enabled             | Cancel | +                |
|                             |                     |        |                  |

**Schritt 10:** Navigieren Sie zu Deploy > Deployment und wählen Sie die passende FTD aus, um die SAML Authentication VPN Änderungen.

Schritt 11: FTD angeben metadata.xml in den IdP eintragen, sodass der FTD als vertrauenswürdiges Gerät hinzugefügt wird.

Führen Sie in der FTD-CLI den Befehl show saml metadata SAML\_TG wobei SAML\_TG der Name des Connection Profile in Schritt 7 erstellt.

Dies ist die erwartete Ausgabe:

```
> system support diagnostic-cli
Attaching to Diagnostic CLI ... Press 'Ctrl+a then d' to detach.
Type help or '?' for a list of available commands.
firepower> en
Password:
firepower# show saml metadata SAML_TG
<?xml version="1.0" encoding="UTF-8" standalone="yes"?>
<EntityDescriptor entityID="https://ftd.lab.local/saml/sp/metadata/SAML_TG"
xmlns="urn:oasis:names:tc:SAML:2.0:metadata">
<SPSSODescriptor entityID="https://ftd.lab.local/saml/sp/metadata/SAML_TG"
xmlns="urn:oasis:names:tc:SAML:2.0:metadata">
<SPSSODescriptor AuthnRequestsSigned="false" WantAssertionsSigned="true"
protocolSupportEnumeration="urn:oasis:names:tc:SAML:2.0:protocol">
<KeyDescriptor use="signing">
<ds:KeyInfo xmlns:ds="http://www.w3.org/2000/09/xmldsig#">
```

```
<ds:X509Data>
```

<ds:X509Certificate>MIIF1zCCBL+gAwIBAgITYAAAABN6dX+H0cOFYwAAAAAAEzANBgkqhkiG9w0BAQsF ADBAMRUwEwYKCZImiZPyLGQBGRYFbG9jYWwxEzARBgoJkiaJk/IsZAEZFgNsYWIx EjAQBgNVBAMTCU1TMjAxMi1DQTAeFw0yMDA0MTEwMTQyMTlaFw0yMjA0MTEwMTQy MTlaMCMxCzAJBgNVBAYTAkNSMRQwEgYDVQQDDAsqLmxhYi5sb2NhbDCCASIwDQYJ KoZIhvcNAQEBBQADggEPADCCAQoCggEBAKfRmbCfWk+V1f+Y1sIE4hyY6+Qr1yKf g1wEqLOFHtGVM3re/WmFuD+4sCyU1VkoiJhf2+X8tG7x2WTpKKtzM3N7bHpb7oPc uz8N4GabfAIw287soLM521h6ZM01bWGQ0vxXR+xtCAyqz6JJdK0CNjNEdEkYcaG8 PFrFUy31UPmCqQnEy+GYZipErrWTpWwbF7FWr5u7efhTtmdR6Y8vjAZqFddigXMy EY4F8sdic7btlQQPKG9JIaWny9RvHBmLgj0px2i5Rp5k1JIECD9kHGj44051BEcv OFY6ecAPv4CkZB6CloftaHjUGTSeVeBAvXBK24Ci9e/ynIUNJ/CM9pcCAwEAAaOC AuUwggLhMBYGA1UdEQQPMA2CCyoubGFiLmxvY2FsMB0GA1UdDgQWBBROkmTIhXT/ EjkMdpc4aM6PTnyKPzAfBgNVHSMEGDAWgBTEPQVWHlHqxd11VIRYSCSCuHTa4TCB zQYDVR0fBIHFMIHCMIG/oIG8oIG5hoG2bGRhcDovLy9DTj1NUzIwMTItQ0EsQ049 V0lOLTVBME5HNDkxQURCLENOPUNEUCxDTj1QdWJsaWMlMjBLZXklMjBTZXJ2aWNl cyxDTj1TZXJ2aWNlcyxDTj1Db25maWd1cmF0aW9uLERDPWxhYixEQz1sb2NhbD9j ZXJ0aWZpY2F0ZVJ1dm9jYXRpb25MaXN0P2Jhc2U/b2JqZWN0Q2xhc3M9Y1JMRG1z dHJpYnV0aW9uUG9pbnQwqbkGCCsGAQUFBwEBBIGsMIGpMIGmBqqrBqEFBQcwAoaB mWxkYXA6Ly8vQ049TVMyMDEyLUNBLENOPUFJQSxDTj1QdWJsaWMlMjBLZXklMjBT ZXJ2aWNlcyxDTj1TZXJ2aWNlcyxDTj1Db25maWd1cmF0aW9uLERDPWxhYixEQz1s b2NhbD9jQUNlcnRpZmljYXRlP2Jhc2U/b2JqZWN0Q2xhc3M9Y2VydGlmaWNhdGlv bkFldGhvcml0eTAOBgNVHQ8BAf8EBAMCBaAwPQYJKwYBBAGCNxUHBDAwLgYmKwYB BAGCNxUIgYKsboLe0U6B4ZUthLbxToW+yFILh4iaWYXgpQUCAWQCAQMwSwYDVR01  ${\tt BEQwQgYIKwYBBQUHAwEGCCsGAQUFBwMHBggrBgEFBQcDBgYIKwYBBQUIAgIGCCsG}$ AQUFBwMFBggrBgEFBQcDAgYEVR01ADBfBgkrBgEEAYI3FQoEUjBQMAoGCCsGAQUF BwMBMAoGCCsGAQUFBwMHMAoGCCsGAQUFBwMGMAoGCCsGAQUFCAICMAoGCCsGAQUF BwMFMAoGCCsGAQUFBwMCMAYGBFUdJQAwDQYJKoZIhvcNAQELBQADqqEBAKQnqcaU fZ3kdeoE8v2Qz+3Us8tXxXaXVhS3L5heiwr1IyUgsZm/+RLJL/zGE3AprEiITW2V Lmq04X1goaAs6obHrYFtSttz/9X1TAe1KbZ0G1RVg9Lb1PiF17kZAxALjLJH1CTG 5EQSC1YqS31sTuarm4WPDJyMShc6hlUpswnCokGRMMqpx2GmDqv4Zf8SzJJ0NI4y DgMozuObwkNUXuHbiLuoXwvb2Whm11ysidp1+V9kp1RYamyjFUo+agx0E+L1zp8C i0YEwYKXgKk3CZdwJfnYQuCWjmapYwlLGt5S59Uwegwro6AsUXY335+ZOrY/kuLF tzR3/S90jDq6dqk= </ds:X509Certificate> </ds:X509Data> </ds:KeyInfo> </KeyDescriptor> <AssertionConsumerService index="0" isDefault="true"</pre> Binding="urn:oasis:names:tc:SAML:2.0:bindings:HTTP-POST" Location="https://ftd.lab.local/+CSCOE+/saml/sp/acs?tgname=SAML\_TG" /> <SingleLogoutService Binding="urn:oasis:names:tc:SAML:2.0:bindings:HTTP-Redirect"</pre> Location="https://ftd.lab.local/+CSCOE+/saml/sp/logout"/><SingleLogoutService Binding="urn:oasis:names:tc:SAML:2.0:bindings:HTTP-POST" Location="https://ftd.lab.local/+CSCOE+/saml/sp/logout"/></SPSSODescriptor> </EntityDescriptor>

Nach dem metadata.xml aus dem FTD an den IdP übermittelt und als vertrauenswürdiges Gerät verwendet wird, kann ein Test unter der VPN-Verbindung durchgeführt werden.

# Überprüfung

Prüfen Sie, ob **VPN AnyConnect** -Verbindung wurde mit SAML als Authentifizierungsmethode mit den hier gezeigten Befehlen hergestellt:

```
firepower# show vpn-sessiondb detail anyconnect
Session Type: AnyConnect Detailed
Username : xxxx Index : 4
Assigned IP : 10.1.1.1 Public IP : 192.168.1.104
Protocol : AnyConnect-Parent SSL-Tunnel DTLS-Tunnel
License : AnyConnect Premium
Encryption : AnyConnect-Parent: (1)none SSL-Tunnel: (1)AES-GCM-256 DTLS-Tunnel: (1)AES-GCM-256
```

Hashing : AnyConnect-Parent: (1)none SSL-Tunnel: (1)SHA384 DTLS-Tunnel: (1)SHA384 Bytes Tx : 12772 Bytes Rx : 0 Pkts Tx : 10 Pkts Rx : 0 Pkts Tx Drop : 0 Pkts Rx Drop : 0 Group Policy : SAML\_GP Tunnel Group : SAML\_TG Login Time : 18:19:13 UTC Tue Nov 10 2020 Duration : 0h:03m:12s Inactivity : 0h:00m:00s VLAN Mapping : N/A VLAN : none Audt Sess ID : c0a80109000040005faad9a1 Security Grp : none Tunnel Zone : 0 AnyConnect-Parent Tunnels: 1 SSL-Tunnel Tunnels: 1 DTLS-Tunnel Tunnels: 1 AnyConnect-Parent: Tunnel ID : 4.1 Public IP : 192.168.1.104 Encryption : none Hashing : none TCP Src Port : 55130 TCP Dst Port : 443 Auth Mode : SAML Idle Time Out: 30 Minutes Idle TO Left : 26 Minutes Client OS : linux-64 Client OS Ver: Ubuntu 20.04.1 LTS (Focal Fossa) Client Type : AnyConnect Client Ver : Cisco AnyConnect VPN Agent for Linux 4.9.03047 Bytes Tx : 6386 Bytes Rx : 0 Pkts Tx : 5 Pkts Rx : 0 Pkts Tx Drop : 0 Pkts Rx Drop : 0 SSL-Tunnel: Tunnel ID : 4.2 Assigned IP : 10.1.1.1 Public IP : 192.168.1.104 Encryption : AES-GCM-256 Hashing : SHA384 Ciphersuite : ECDHE-RSA-AES256-GCM-SHA384 Encapsulation: TLSv1.2 TCP Src Port : 55156 TCP Dst Port : 443 Auth Mode : SAML Idle Time Out: 30 Minutes Idle TO Left : 28 Minutes Client OS : Linux\_64 Client Type : SSL VPN Client Client Ver : Cisco AnyConnect VPN Agent for Linux 4.9.03047 Bytes Tx : 6386 Bytes Rx : 0 Pkts Tx : 5 Pkts Rx : 0 Pkts Tx Drop : 0 Pkts Rx Drop : 0 DTLS-Tunnel: Tunnel ID : 4.3 Assigned IP : 10.1.1.1 Public IP : 192.168.1.104 Encryption : AES-GCM-256 Hashing : SHA384 Ciphersuite : ECDHE-ECDSA-AES256-GCM-SHA384 Encapsulation: DTLSv1.2 UDP Src Port : 40868 UDP Dst Port : 443 Auth Mode : SAML Idle Time Out: 30 Minutes Idle TO Left : 28 Minutes Client OS : Linux\_64 Client Type : DTLS VPN Client Client Ver : Cisco AnyConnect VPN Agent for Linux 4.9.03047 Bytes Tx : 0 Bytes Rx : 0 Pkts Tx : 0 Pkts Rx : 0 Pkts Tx Drop : 0 Pkts Rx Drop : 0

### Fehlerbehebung

Einige Verifizierungsbefehle der FTD-CLI können zur Fehlerbehebung bei SAML und Remote Access vpn Anschluss in der Halterung:

firepower# show run webvpn
firepower# show run tunnel-group
firepower# show crypto ca certificate
firepower# debug webvpn saml 25

Anmerkung: Sie können Fehler beheben DART von AnyConnect Benutzer-PC.

#### Informationen zu dieser Übersetzung

Cisco hat dieses Dokument maschinell übersetzen und von einem menschlichen Übersetzer editieren und korrigieren lassen, um unseren Benutzern auf der ganzen Welt Support-Inhalte in ihrer eigenen Sprache zu bieten. Bitte beachten Sie, dass selbst die beste maschinelle Übersetzung nicht so genau ist wie eine von einem professionellen Übersetzer angefertigte. Cisco Systems, Inc. übernimmt keine Haftung für die Richtigkeit dieser Übersetzungen und empfiehlt, immer das englische Originaldokument (siehe bereitgestellter Link) heranzuziehen.